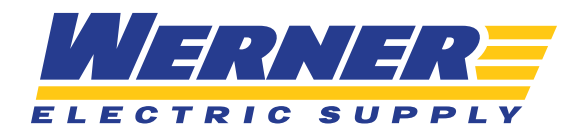

# EXPORTING **PRODUCT INFORMATION**

### **STEP ONE**

Exporting a list of products can be done in a variety of ways, however it is capped at 500 products in one export. If you do a search, you could export the list of search results by clicking "Export Product List" in the right-hand corner.

| 123 4420 1104000 | ID MADISON 53716 | Ship V                                                                                                    |                   | NEED                                                                                                    | HELP?                        | CONTACT US      | \$ 920-815-4050     |
|------------------|------------------|----------------------------------------------------------------------------------------------------|-------------------|----------------------------------------------------------------------------------------------------|------------------------------|-----------------|---------------------|
|                  |                  |                                                                                                    |                   | 3                                                                                                    | Quick Order<br>Bulk Ordering | Hello,<br>Henne | ₩ \$0.00<br>0 items |
| Shop             | Brands           | Solutions                                                                                                    | Promotions        | Training & Events                                                                                              |                              | About Us        | _ / Q               |
|                  | 2652365          | the state of the second second second second second second second second second second second second second se | A1202035558940900 | The second second second second second second second second second second second second second second second s |                              |                 |                     |
| < Home < Sean    | ch Results: tape |                                                                                                    |                   |                                                                                                    |                              | C+              | Export Product List |
| < Home < Sean    | sh Results: tape | Results for t                                                                                                  | ape               |                                                                                                    |                              | Ŀ               | Export Product List |

### **STEP TWO**

Once you click "Export Product List," you will get the pop-up shown below. Your email address should already be pre-populated in the box. If you would like to send the export to a different email address, you will be able to change it here.

|                                                  |          | × |
|--------------------------------------------------|----------|---|
| Export Products List Confi                       | rmation  |   |
| The product list will be exported and emailed to |          |   |
| Email                                            |          |   |
| hbrazee@wernerelectric.com                       |          |   |
| Select Ok to continue                            |          |   |
| ок                                               | Cancel > |   |
|                                                  |          |   |

Continue >

# **STEP THREE**

Shortly after you click the "OK" button, you will receive an email with an attachment containing the list that you exported. Depending on how many items that you are exporting, the email may take a little longer to arrive in your inbox. The export will come in as an excel file and will contain the following:

- a. UPC Code
- b. Werner Part Number
- c. Manufacturer Name
- d. Manufacturer Part Number
- f. Customer Part Number (should you have any) g. Unit of Measure
- h. Your Price
- i. Current RDC Stock Level
- e. Product Description

### **STEP FOUR**

If you would like to set up a specific list of products to export, you may do so by first building a Product List. Directions on how to create a product list can be found in <u>Website Guide: Creating and</u> <u>Utilizing Product Lists</u>.

## **STEP FIVE**

To export from a Product List, first locate the list that you have built by either clicking on the "Product Lists" widget of your homepage, **OR** selecting "My Lists" in the "My Account" area.

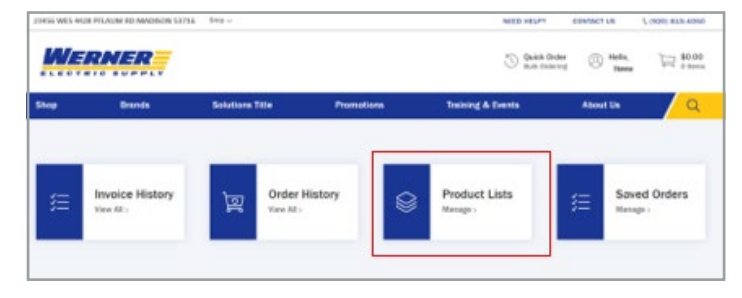

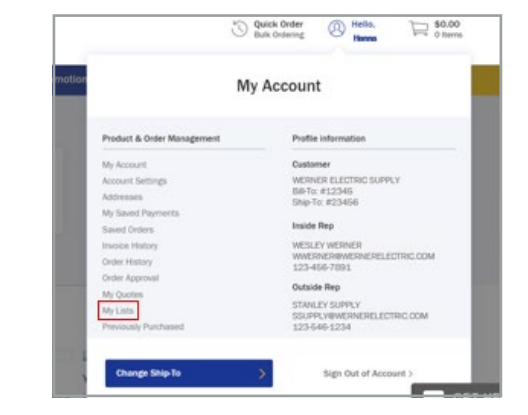

Continue >

# **STEP SIX**

You will then select the list you would like to export.

| Shop              | Brands          | Solutions | Promotions    | Training & Events | About Us           |  |
|-------------------|-----------------|-----------|---------------|-------------------|--------------------|--|
| < Home < My Acc   | ount < My Lists |           |               |                   |                    |  |
| My Lists          |                 |           |               |                   |                    |  |
|                   |                 |           |               |                   |                    |  |
|                   |                 | Sor       | Rv.           |                   |                    |  |
| Search            |                 | Q, Las    | t Updated     | ~                 | Create List >      |  |
|                   |                 |           |               |                   |                    |  |
| nraduat liet 4    |                 |           |               |                   |                    |  |
| Updated 8/21/2020 | by HANNA BRAZEE |           | 0 0           |                   | Add List to Cart 📜 |  |
|                   |                 |           | Total 2 items |                   | Delete List        |  |
|                   |                 |           |               |                   | 🖨 Private          |  |

# **STEP SEVEN**

The steps for exporting remain the same throughout the site. Click "Export Product List," and make sure you have the correct email address filled out in the pop-up. Then wait to receive the list in your email.

| Shop                    | Brands                | Solutions                | Promotions                                | Training & Events       | About Us                 | / Q             |
|-------------------------|-----------------------|--------------------------|-------------------------------------------|-------------------------|--------------------------|-----------------|
| Home < My Account       | < MyLists < p<br>st 1 | oduct list 1             |                                           | [_+ Expo                | rt Product List of Share | 🖨 Print         |
| odated 8/21/2020 by     | HANNA BRAZEE          |                          |                                           | Schedule Email Reminder | Copy 🔒 Delet             | e 🖉 Edit        |
| items List Total \$10.4 | 18 Search list by     | v keyword or item it     | Q                                         | _                       | dd List to Cart 🎽 Ada    | d Itema 🔘       |
| Select All Add 3        | o Cart 🙀 🔒            | Deleta                   |                                           |                         | Sort by: Custom Sort ~   | Edit Sort Order |
| -                       | 3M <sup>™</sup> 35-YE | LLOW-3/4X66FT Vinyl Cole | or Coding Tape 3/4" X 66<br>In Stark: 230 |                         | \$5                      | 9.99/EA 🗎       |

| The product list will be exported a | nd emailed to |  |
|-------------------------------------|---------------|--|
| Email                               |               |  |
| hbrazee@wernerelectric.com          |               |  |
| Select Ok to continue               |               |  |
|                                     |               |  |

Continue >

## **STEP EIGHT**

You could also export a list of items you have purchased in the past by clicking on "Previously Purchased" in the "My Account" area.

| My                         | Account                    |
|----------------------------|----------------------------|
| Product & Order Management | Profile information        |
| My Account                 | Customer                   |
| Account Settings           | WERNER ELECTRIC SUPPLY     |
| Addresses                  | Bill-To: #12345            |
| My Saved Payments          | 5hip-10. #25456            |
| Saved Orders               | Inside Rep                 |
| Invoice History            | WESLEY WERNER              |
| Order History              | WWERNER@WERNERELECTRIC.COM |
| Order Approval             | 123496/7631                |
| My Quotes                  | Outside Rep                |
| My Lists                   | STANLEY SUPPLY             |
| Previously Purchased       | 123-546-1234               |

### **STEP NINE**

This page will show any items that you have purchased from us before. You have the ability to filter the list down by a variety of attributes – or export the entire list. Again, this can be done by clicking the "Export Product List" button, entering your email address in the pop-up, and waiting for the export to arrive in your inbox.

| Shop                                | Brands             | Solutions        | Promotions | Training & Events                 | About Us Q                     |
|-------------------------------------|--------------------|------------------|------------|-----------------------------------|--------------------------------|
| < Home < Sea                        | arch Results: tape |                  |            |                                   | Export Product List            |
|                                     |                    | Results for tape |            |                                   |                                |
| Shop Werner                         | r                  | 143 Products     |            | Sort by: Best Match $\sim$ Per pa | ge: 18 - C Page 1 of 8 - > 🔚 👪 |
| Fittings, Connec<br>Accessories (69 | tors &<br>)        |                  |            |                                   |                                |
| Electrical Suppli                   | ies Misc (16)      |                  |            |                                   |                                |
| Fasteners (14)                      |                    |                  |            |                                   |                                |
| Conduit Bodies                      | (14)               |                  |            |                                   |                                |
| Electrical Boxes                    | (9)                |                  |            |                                   |                                |
|                                     |                    |                  |            |                                   |                                |

| The product list will be exported and email | ed to |  |
|---------------------------------------------|-------|--|
| Email                                       |       |  |
| hbrazee@wernerelectric.com                  |       |  |
| Select Ok to continue                       |       |  |
|                                             | _     |  |